## Tisztelt Adózóink!

Az egyes adótörvények módosításáról szóló 2020. évi CXVIII. törvény rendelkezéseinek hatálybalépését követően (2021.január 1-jétől) az adózó a helyi iparűzési adóról szóló adóbevallási kötelezettséget – ideértve az adóbevallás kijavítását, illetve az önellenőrzéssel való helyesbítést – és az adóelőlegről szóló bevallási kötelezettségét kizárólag az állami adóhatósághoz elektronikus úton, a NAV által rendszeresített elektronikus nyomtatványon teljesítheti (20HIPA, 21HIPA).

Az E-önkormányzat portál felületén a fenti helyi iparűzési adó űrlapok visszavonásra kerültek.

**Egyéb nyomtatványaink** (IPARŰZÉSI ADÓ ELŐLEG MÓDOSÍTÁSI KÉRELEM és az általános adónyomtatványok (pl.: BEJELENTKEZÉS, VÁLTOZÁS-BEJELENTÉS, MEGHATALMAZÁS ÖNKORMÁNYZATI ADÓÜGYEKBEN, MÉLTÁNYOSSÁGI, FIZETÉSI KÖNNYÍTÉS KÉRELEM, NYILATKOZAT AZ ADÓMENTESSÉG IGÉNYBEVÉTELÉRŐL, ADÓIGAZOLÁS KÉRELEM, stb.)

ezen a portálon érhetők el > E-ÖNKORMÁNYZAT

Az űrlapokat azon adóalanyok, akik/amelyek az elektronikus kapcsolattartásra – kötelezettek az ÜGYINTÉZÉS BEJELENTKEZÉSSEL

– nem kötelezettek (pl. őstermelők, társasházak, lakásszövetkezetek, adószámmal nem rendelkező alapítványok, egyesületek stb.) az

ŰRLAPKITÖLTÉS BEJELENTKEZÉS NÉLKÜL gombra kattintva tudják elérni.

## Űrlap kiválasztás menete:

1. ÖNKORMÁNYZAT KERESŐ menüpontban kell kiválasztani Alsónémedi Nagyközség Önkormányzatát.

2. SZEREPKÖRVÁLTÁS menüpontban be kell állítani az eljáró személy/vállalkozás szerepkörét. (Pl. "Saját néven (egyéni vállalkozóként)", "Cég nevében" stb.)

3. Bal oldali sávban található ÜGYINDÍTÁS menüpontra kattintva

- ki kell választani az eljárás módját és az ügytípust,

– majd az ŰRLAP KERESÉS gombra kattintva megjelennek a kiválasztott ügytípushoz tartozó űrlapok. (Pl. "Bejelentkezés, változás-bejelentés" űrlap beküldése esetén az ügytípusnál az általános adónyomtatványokat kell választani.)

4. A nyomtatvány oldalai között a felső menüsorban található Előző fejezet/Következő fejezet gombokkal lapozhat. A kitöltést követően szintén a felső menüsorban található lehetőségek közül választhat.

Az Ellenőrzések futtatását követően a nyomtatvány letölthető pdf formátumban (melyet az elektronikus kapcsolattartásra nem kötelezett adóalanyok postán be tudnak küldeni) vagy lementhető a portál felületére.

Az űrlap beküldése gomb sok esetben a További műveletek menüpontban található. Ezt követően lehetőség van melléklet csatolására is.

5. A sikeres beküldés igazolására a beküldő tárhelyére érkezik az elfogadó nyugta és a kitöltött nyomtatvány.